# **É**Pay

Registra tus tarjetas Produbanco

# desde la App móvil Produbanco

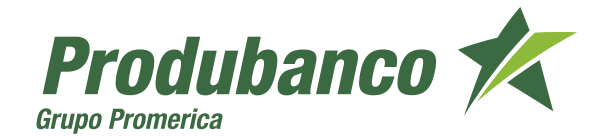

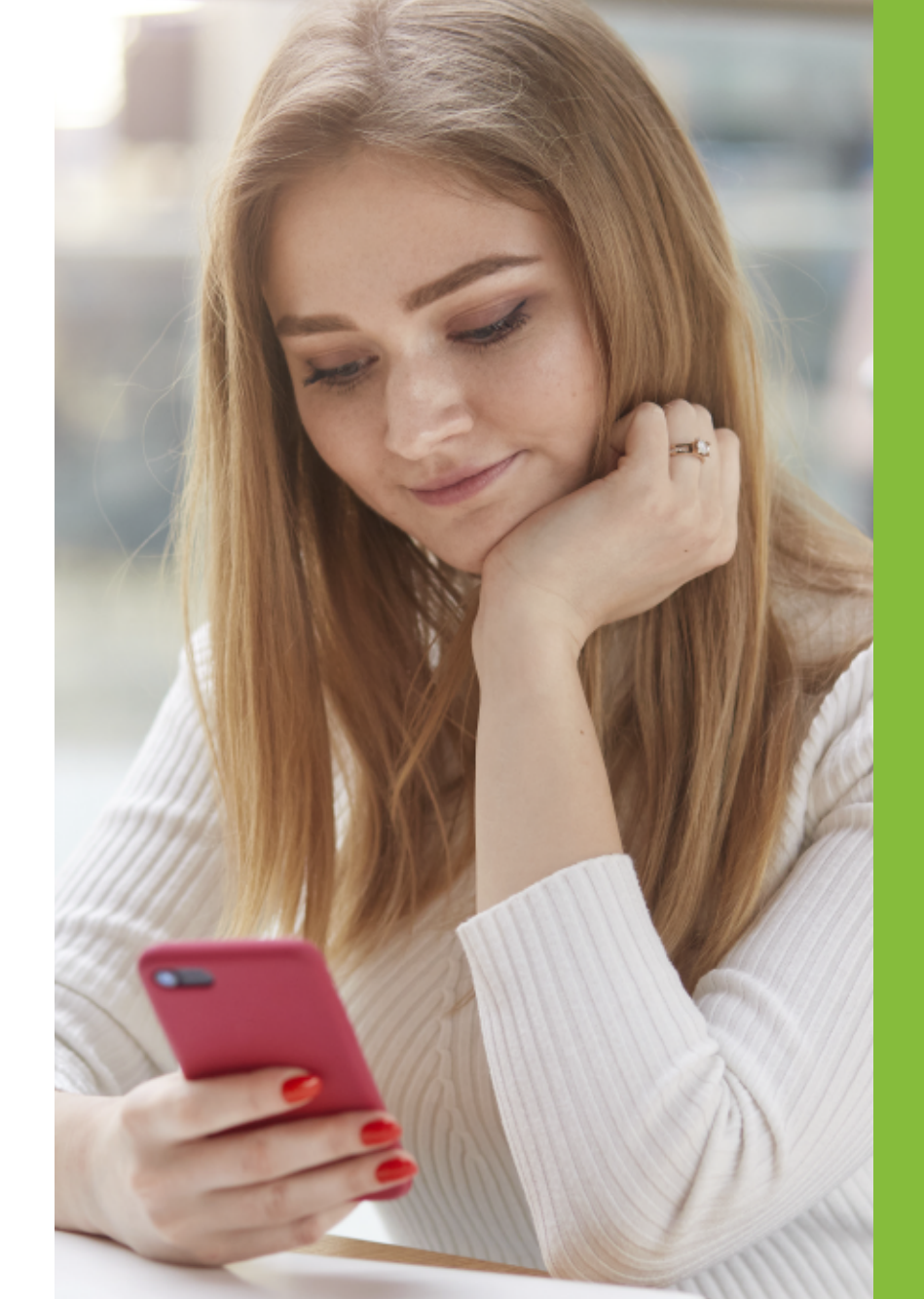

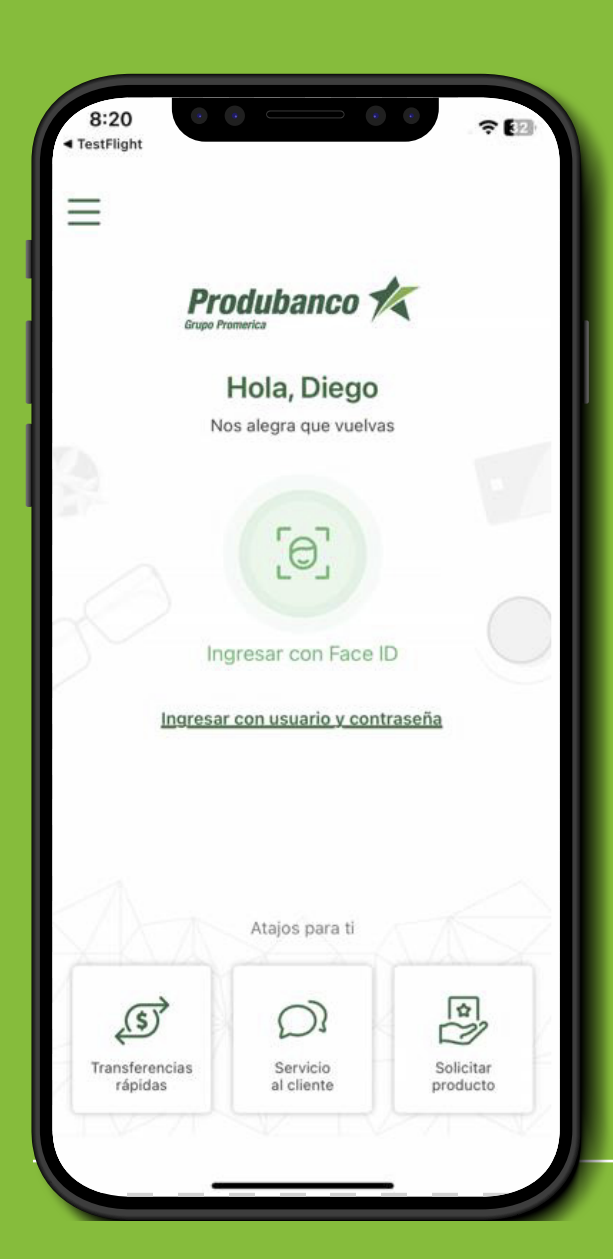

Debes abrir la aplicación de Produbanco, e ingresar tu usuario y contraseña registrada o realizar tu verificación por medio de biometría de huella o facial según tengas configurado tu dispositivo.

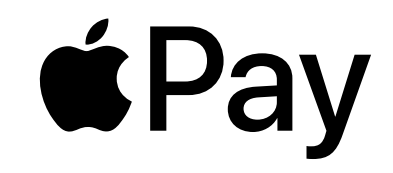

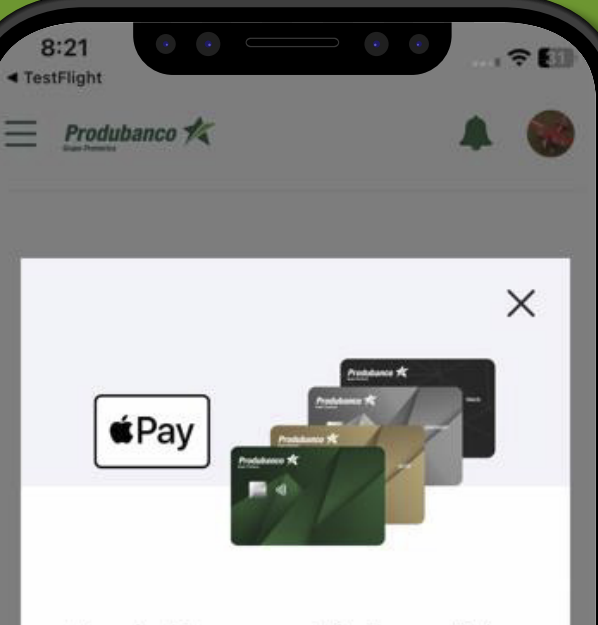

Apple Pay ya está disponible en Ecuador

Agrega tus tarjetas Produbanco a Apple Wallet, una manera simple y segura de realizar tus compras.

層 Añadir a Cartera de Apple

No volver a ver este anuncio

# 2

Al iniciar sesión, se te presentará un banner publicitario, presiona **"Añadir a Cartera de Apple"** y se te mostrará las opciones de Apple Pay. También podrás cerrar el banner presionando **"X"** para continuar a tu App móvil Produbanco e incluso puedes presionar **"No volver a ver este anuncio"** para que no aparezca el banner en futuros ingresos.

# **É**Pay

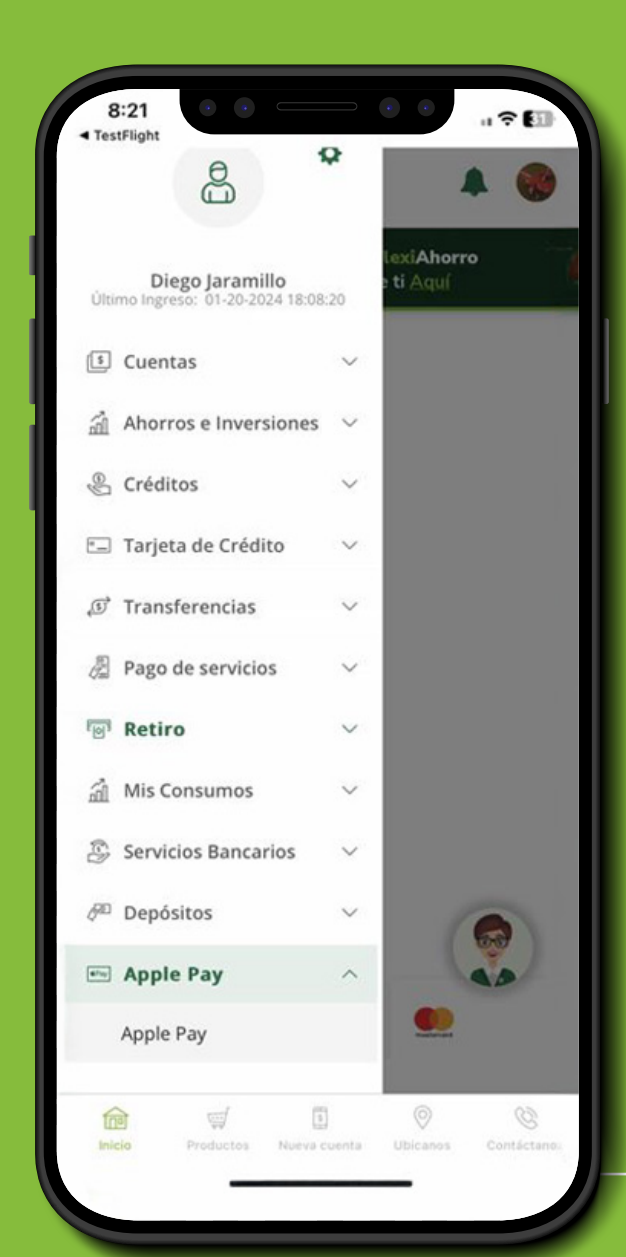

La opción de Apple Pay también es accesible desde el menú lateral izquierdo, seleccionando la opción de **"Apple Pay".** 

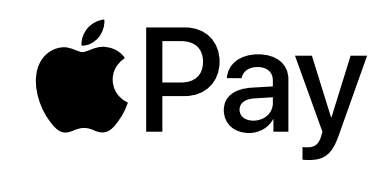

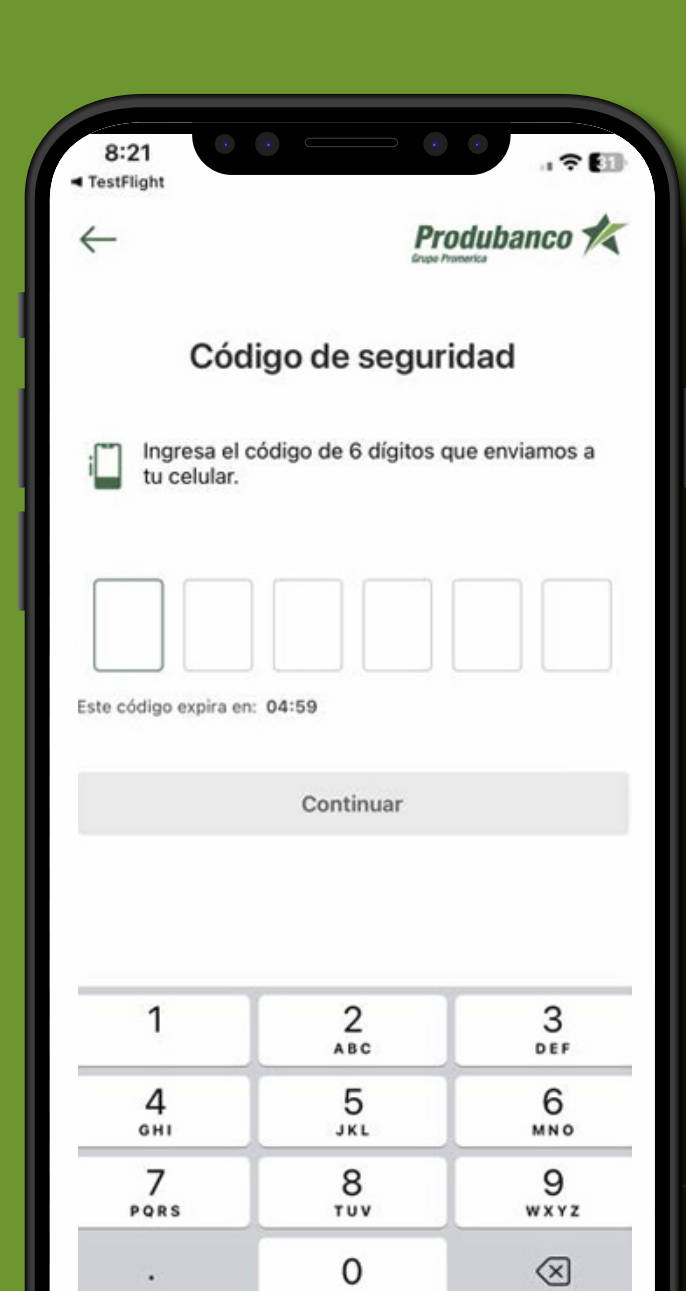

Si es la primera vez que ingresas a la opción de Apple Pay, se te solicitará la autenticación mediante el ingreso de un código OTP enviado a tu celular.

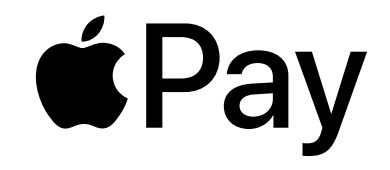

|                                                                       | Grupe Promerica |
|-----------------------------------------------------------------------|-----------------|
| ¿Qué tarjeta quieres agregar a<br>Apple Wallet?                       |                 |
| Visa Platinum Copa Produbanco                                         |                 |
| Nro. 4507 ···· 1043<br>(#Pay) Añadir a Apple Wallet                   | >               |
| Mastercard Gold Produmillas                                           |                 |
| Nro. 5181 · · · · · · 7889<br>e <sup>p</sup> ay Añadir a Apple Wallet | >               |
| Visa Gold Lifemiles                                                   |                 |
| Nro. 4768 · · · · · · 3408<br>Pay Añadir a Apple Wallet               | >               |
| Mastercard Supermaxi Gold                                             |                 |
| Nro. 5407 ···· 7760                                                   | >               |
| Mastercard Spirit Platinum                                            |                 |
| Nro. 5520 · · · · · · 9798                                            | >               |

Se te presentará el listado de tus tarjetas, disponibles para agregar en Apple Wallet. **En esta pantalla debes seleccionar la tarjeta que deseas agregar.** 

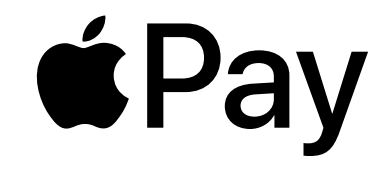

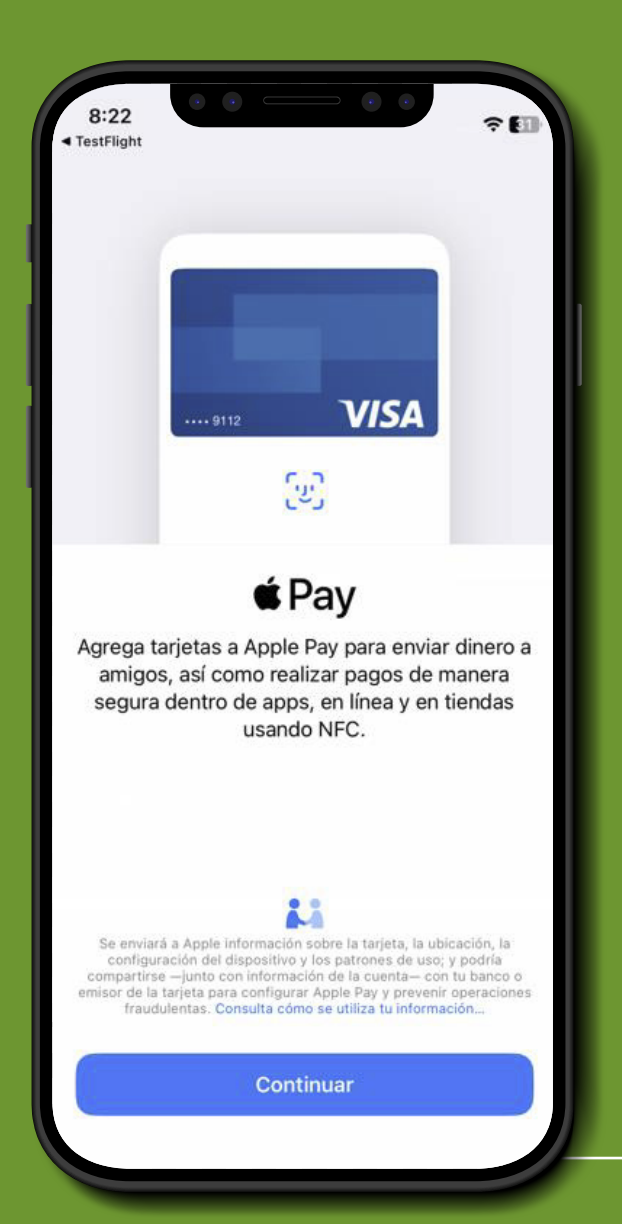

En la siguiente pantalla debes presionar en el botón **"Continuar".** 

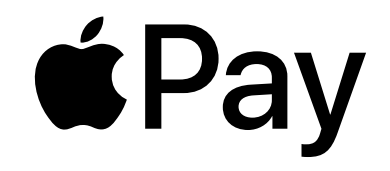

| Atrás                                                                                                    | Siguiente           |  |
|----------------------------------------------------------------------------------------------------|---------------------|--|
| Agregar tarjetas a<br>Apple Pay<br>"VISA GOLD LIFEMILES" estará disponible en<br>Wallet "iPhone de MacDesarrollo". |                     |  |
|                                                                                                    |                     |  |
| No. de tarjeta                                                                                                    | 3408                |  |
| cardDetails                                                                                                    | VISA GOLD LIFEMILES |  |
|                                                                                                    |                     |  |
|                                                                                                    |                     |  |
|                                                                                                    |                     |  |
|                                                                                                    |                     |  |
|                                                                                                    |                     |  |

Al haber seleccionado una tarjeta, se te mostrará una pantalla con tus datos generales. Si todo está correcto, debes presionar **"Siguiente".** 

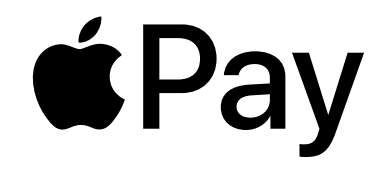

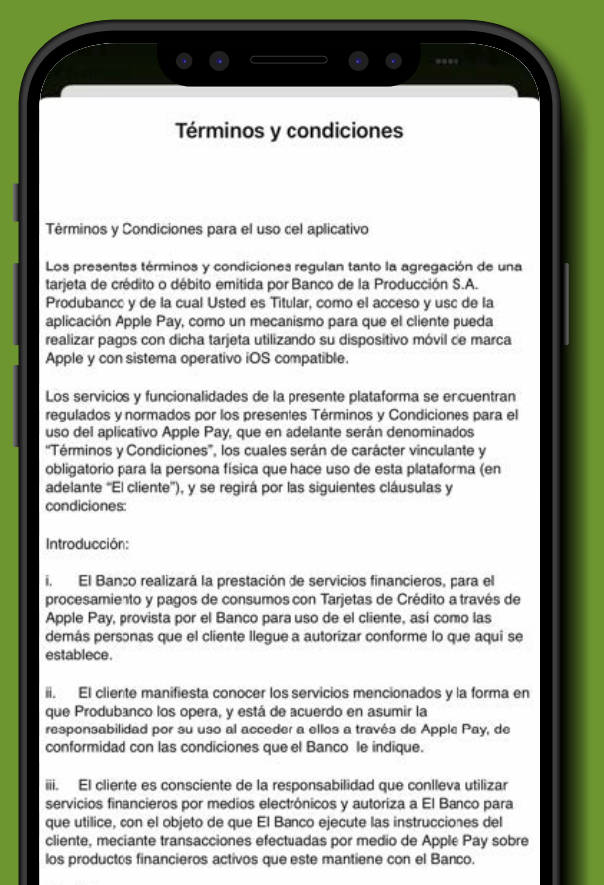

Condiciones

Primera. Objeto:

El presente documento tiene como objeto ofrecer acceso remoto a los servicios financieros que provee el Banco al cliente por medio del aplicativo señalado en líneas anteriores. El aplicativo o plataforma

No acepto

Acepto

#### 8

Se te mostrarán los términos y condiciones para tu lectura y aceptación. Si estás de acuerdo, debes seleccionar la opción de **"Acepto".** 

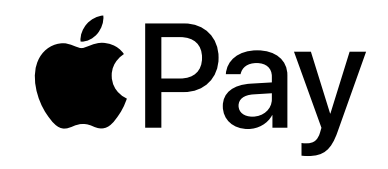

| 8:22 <b>1</b><br>• TestFlight Listo Tarjeta agregada |                            |  |
|------------------------------------------------------|----------------------------|--|
| Nombre                                               | JARAMILLO MANCHENO DIEGO F |  |
| No. de tarjeta                                       | 3408                       |  |
| cardDetails                                          | VISA GOLD LIFEMILES        |  |
|                                                      |                            |  |

Una vez aceptados los Términos y Condiciones, la tarjeta se agregará al Wallet de Apple. Debes presionar la opción de **"Listo"** para regresar a la aplicación App móvil Produbanco.

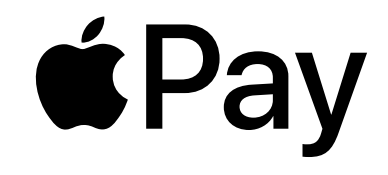

| Qué tarjeta quieres a<br>Apple Wallet?                       | igregar a    |
|--------------------------------------------------------------|--------------|
|                                                              | 8 - 181<br>- |
| /isa Gold Lifemiles                                          |              |
| Nro. 4768 · · · · · · · 3408<br>Pay Disponible en Apple Wall | let >        |
| /isa Platinum Copa Produbanco                                |              |
| Nro. 4507 · · · · · 1043<br>Pay Añadir a Apple Wallet        | >            |
| Aastercard Gold Produmillas                                  |              |
| Nro. 5181 · · · · · 7889<br>Añadir a Apple Wallet            | >            |
| Aastercard Supermaxi Gold                                    |              |
| Nro. 5407 · · · · · 7760<br>Añadir a Apple Wallet            | >            |
| Aastercard Spirit Platinum                                   |              |
|                                                              |              |

Se visualizará la tarjeta en estado **"Disponible en Apple Wallet"**. Si tienes asociado un **"Apple Watch"** a tu teléfono, la tarjeta continuará en estado para **"Agregar en Apple Wallet"** hasta que esta sea registrada en tu reloj.

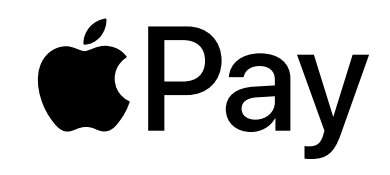

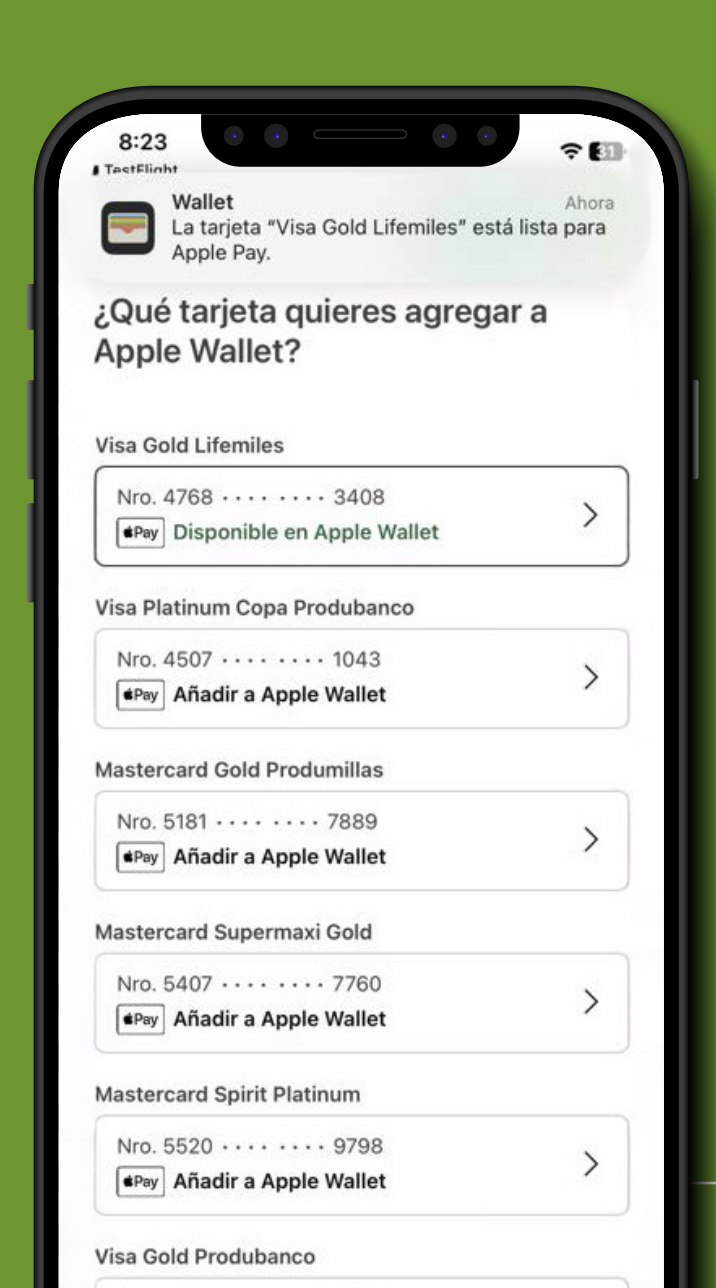

Adicionalmente te llegará una notificación push a tu dispositivo indicando que la tarjeta ya está lista en Apple Pay.

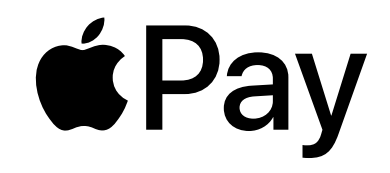

# **É**Pay

Registra tus tarjetas Produbanco

desde tu Apple Wallet

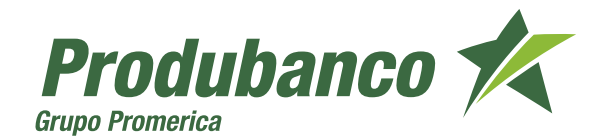

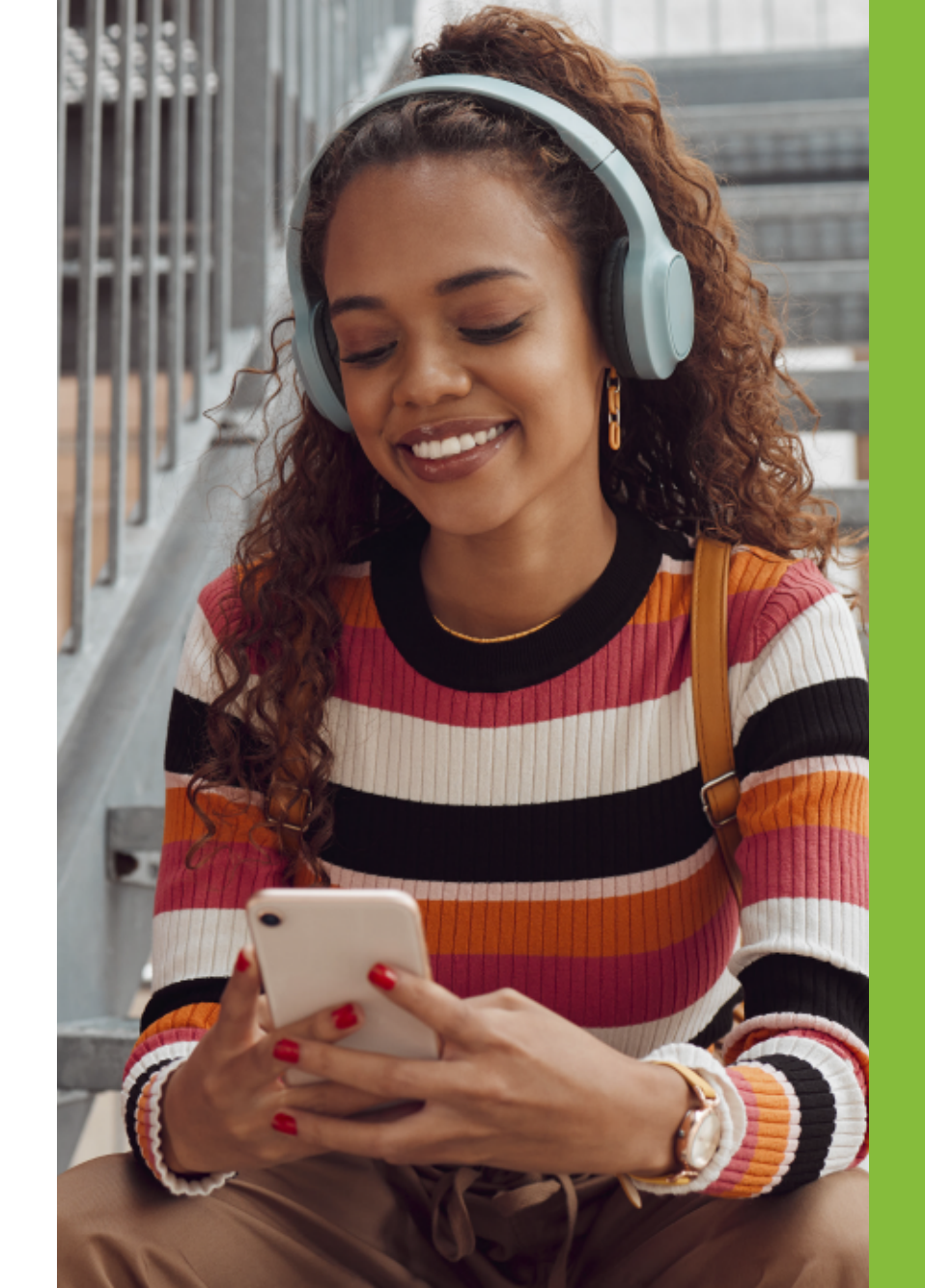

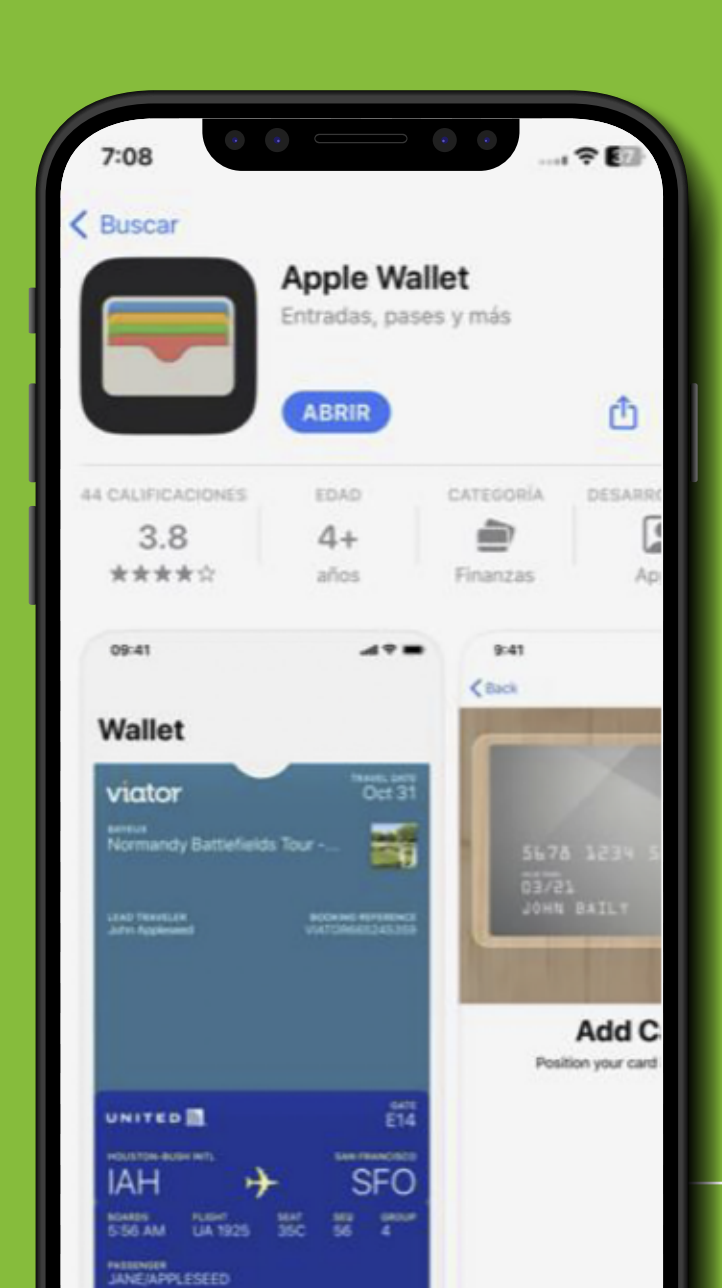

Debes abrir la aplicación de Apple Wallet o descargarla si aún no la tienes.

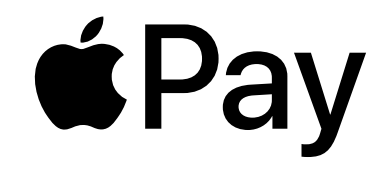

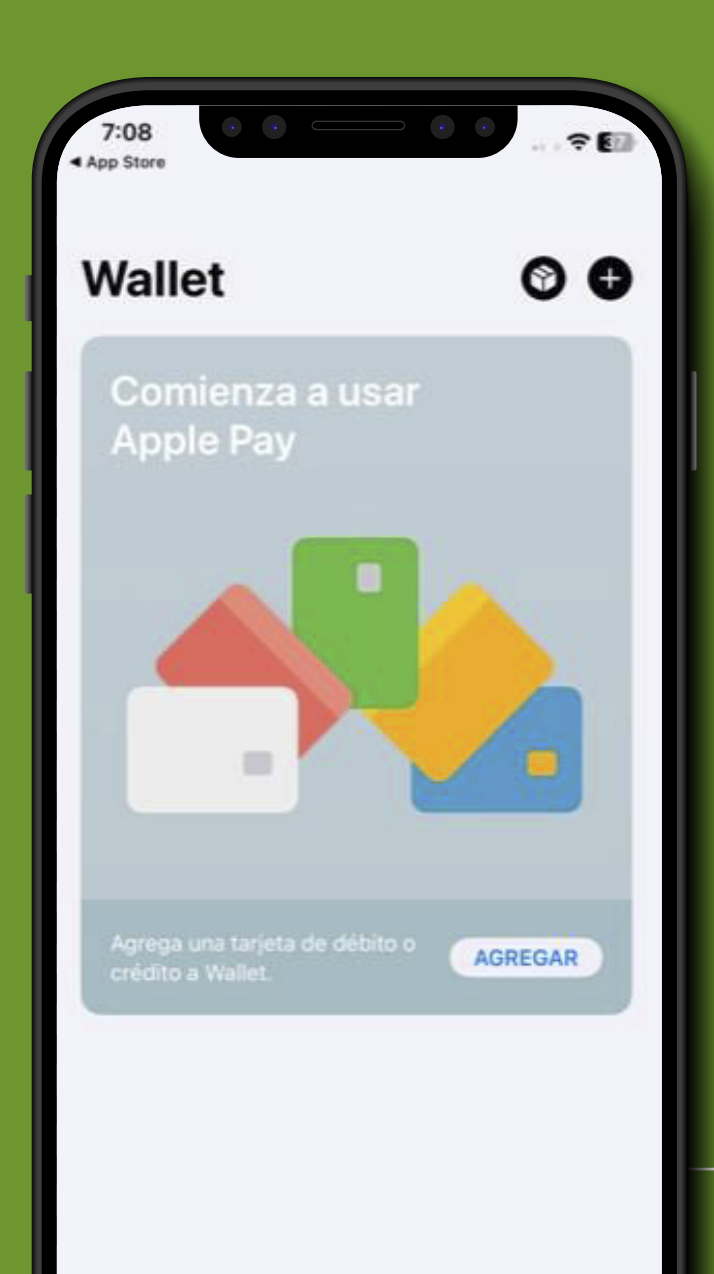

Debes presionar el botón **"+"** en la esquina superior derecha para agregar una nueva tarjeta.

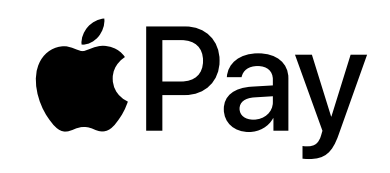

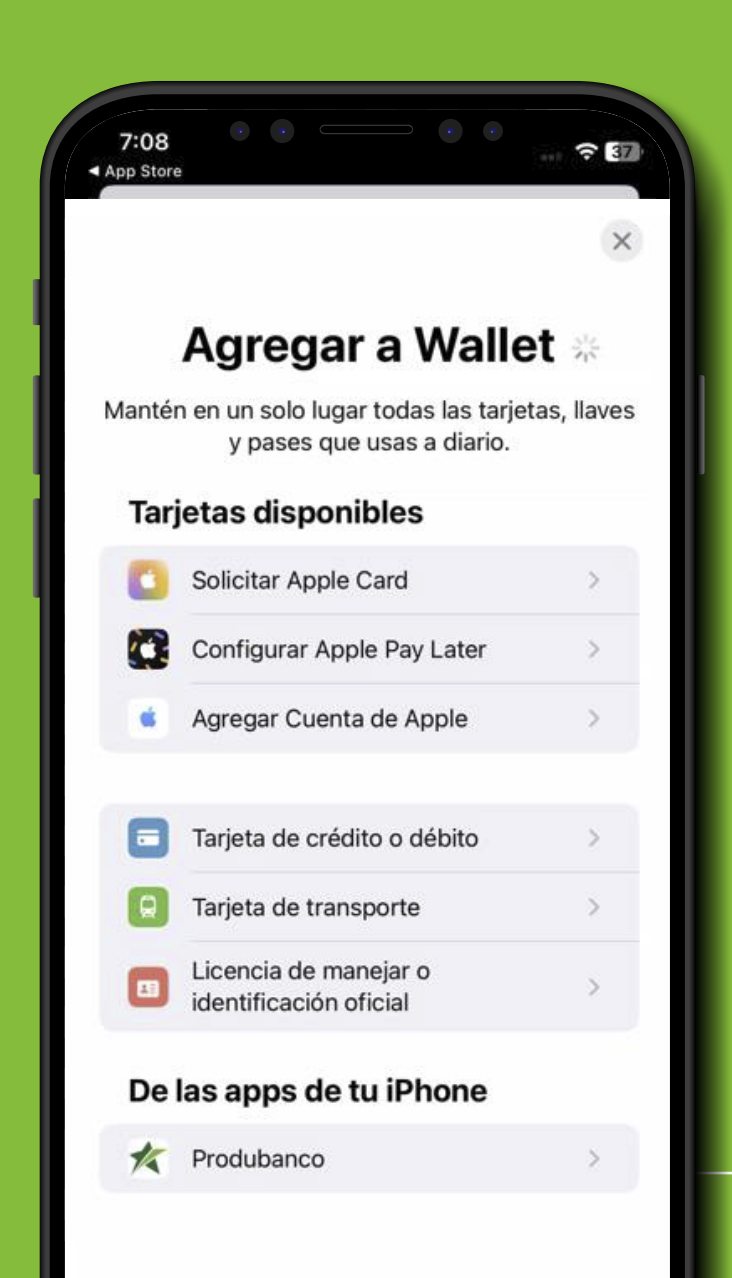

# Selecciona la opción de **"Tarjeta de crédito** o débito".

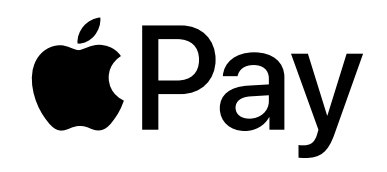

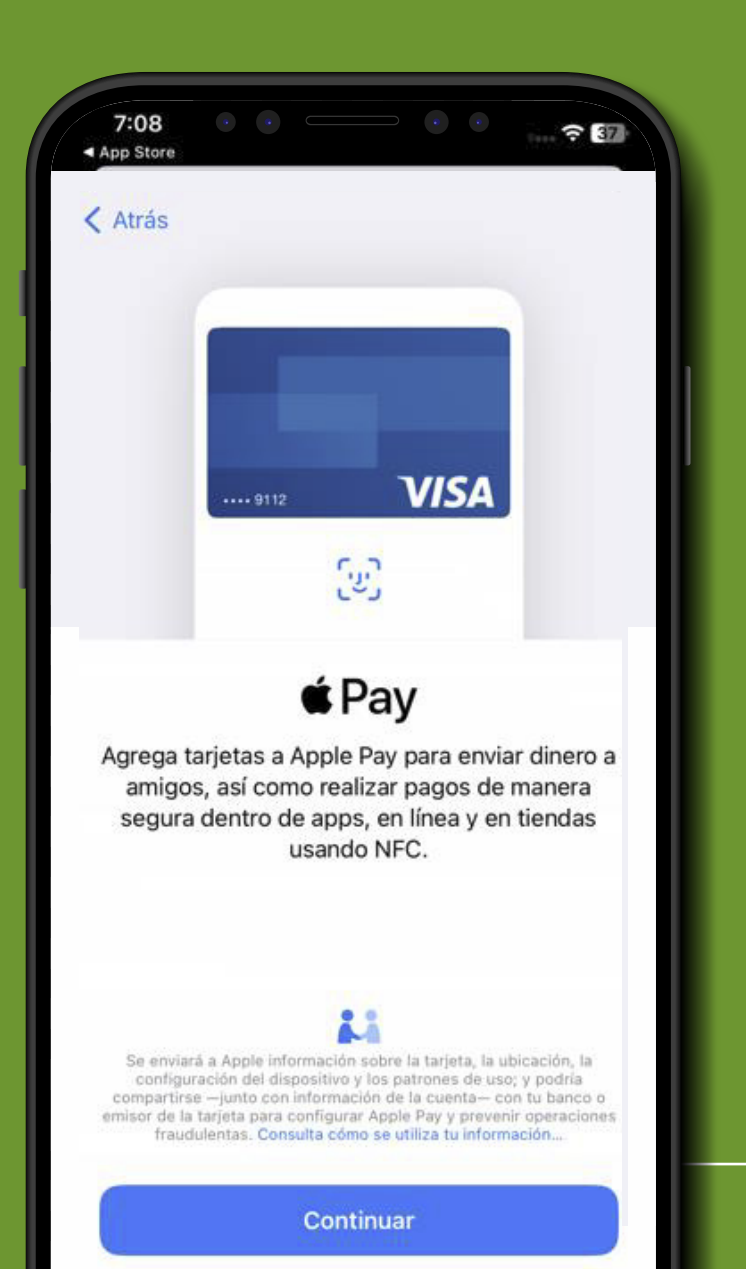

En la siguiente pantalla debes presionar el botón **"Continuar".** 

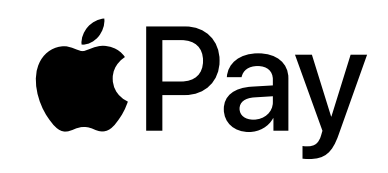

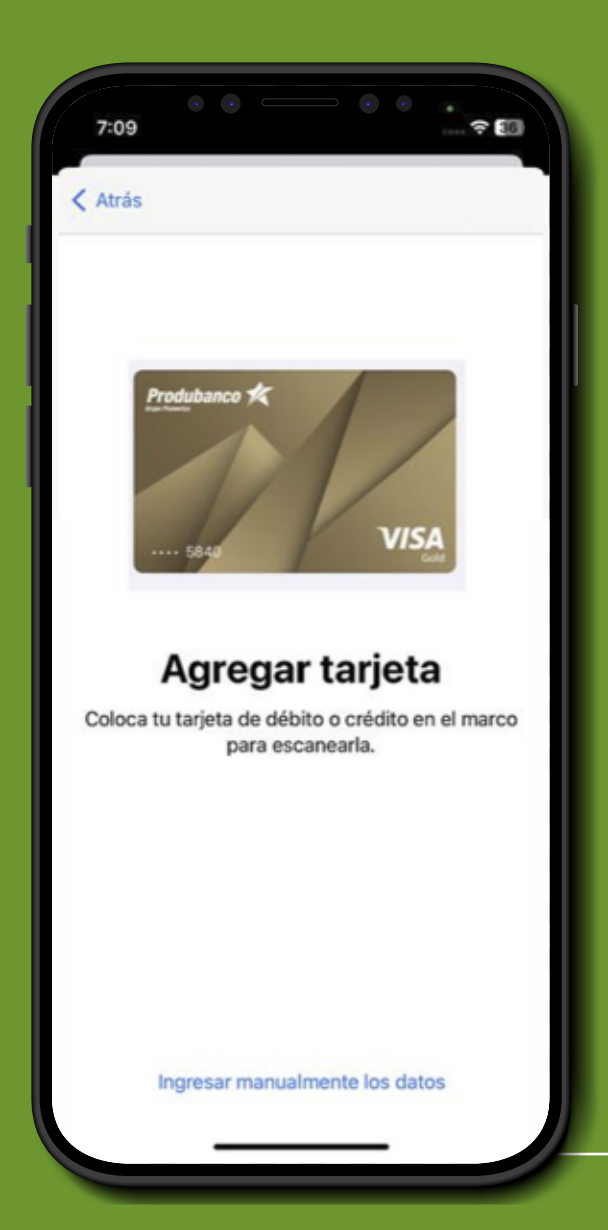

Escanea la tarjeta, en este proceso se llenarán automáticamente los campos de la numeración de la tarjeta, fecha de expiración y nombre, o presionar la opción de **"Ingresar manualmente los datos"** si se deseas digitar los datos manualmente. (Ambas opciones llevarán a la siguiente pantalla).

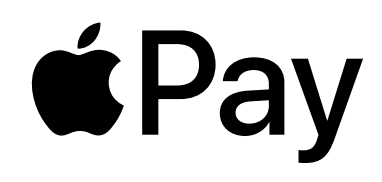

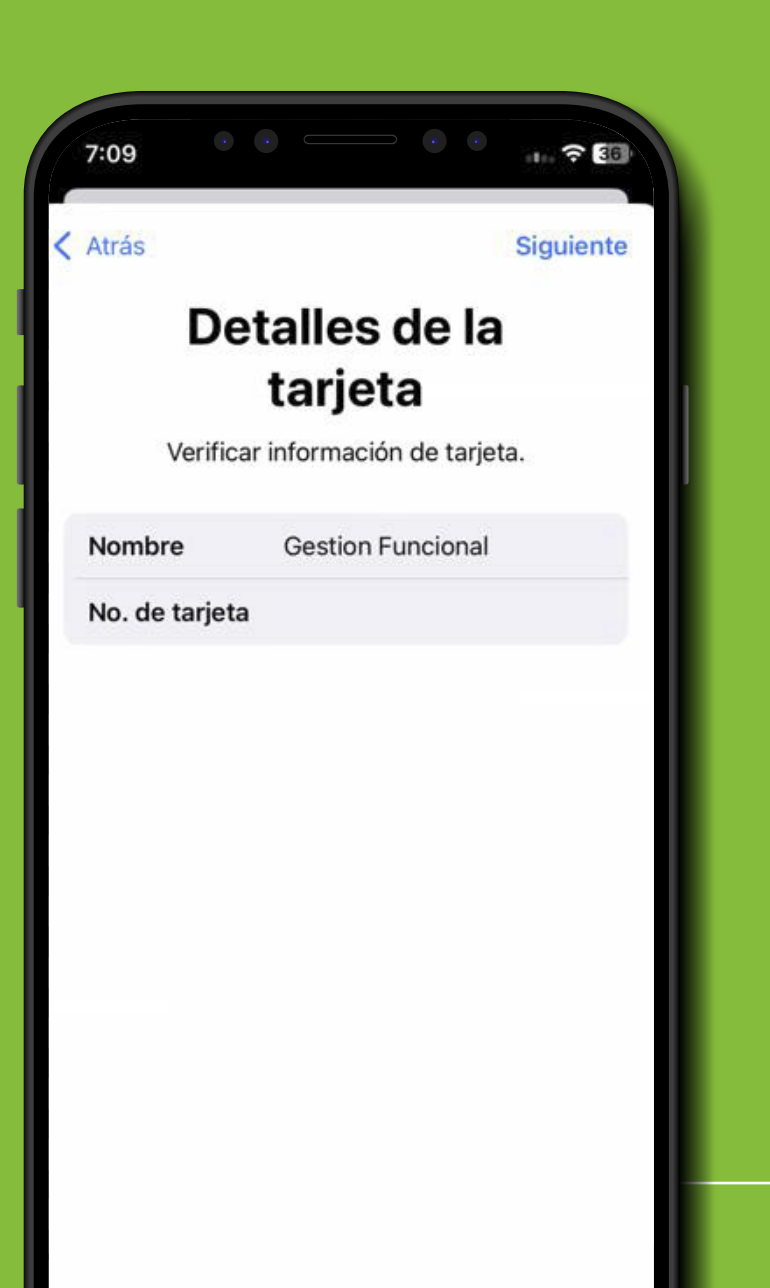

Revisa que los datos escaneados (Nombre y No. tarjeta) estén correctos o bien ingresarlos manualmente. Al finalizar presiona el botón en la parte superior derecha **"Siguiente".** 

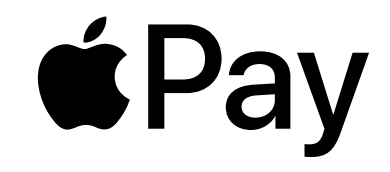

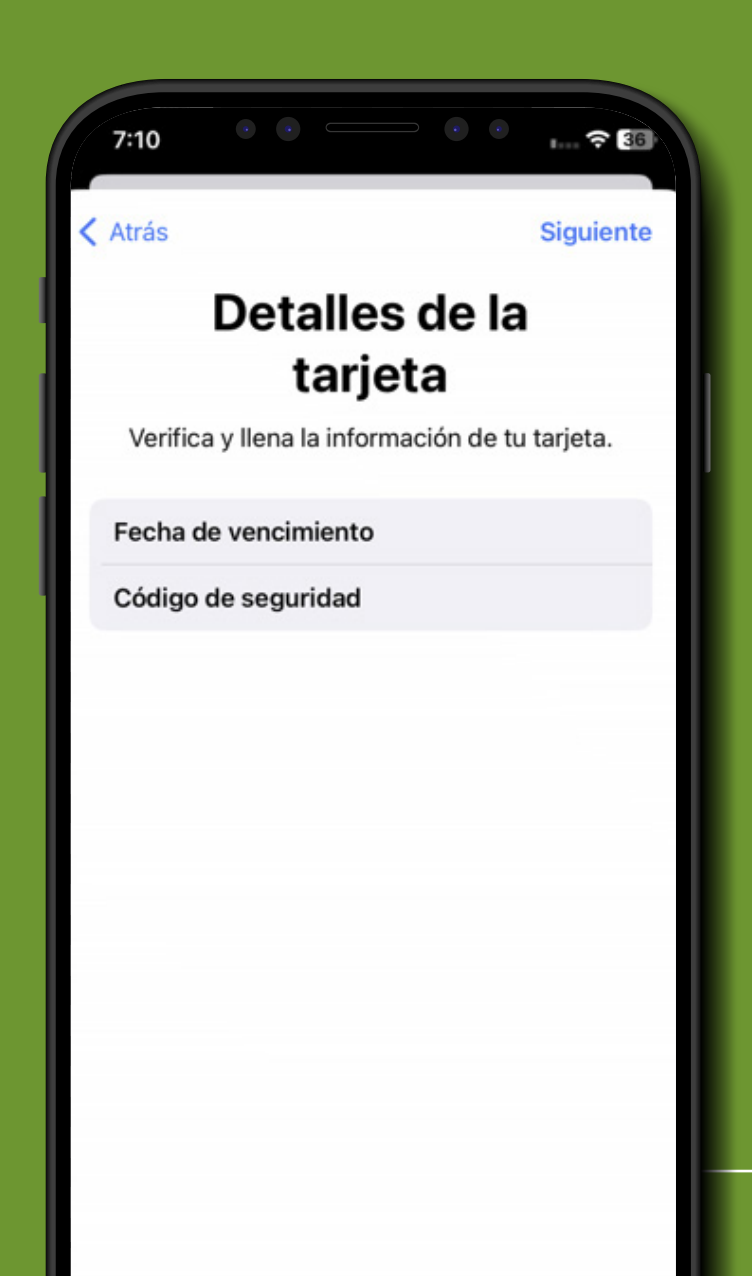

Debes revisar que los datos escaneados (fecha de vencimiento y código de seguridad) estén correctos o bien ingresados manualmente. Al finalizar presiona el botón en la parte superior derecha **"Siguiente".** 

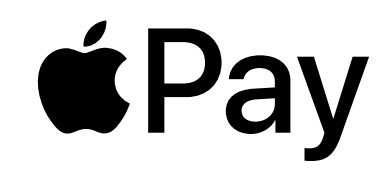

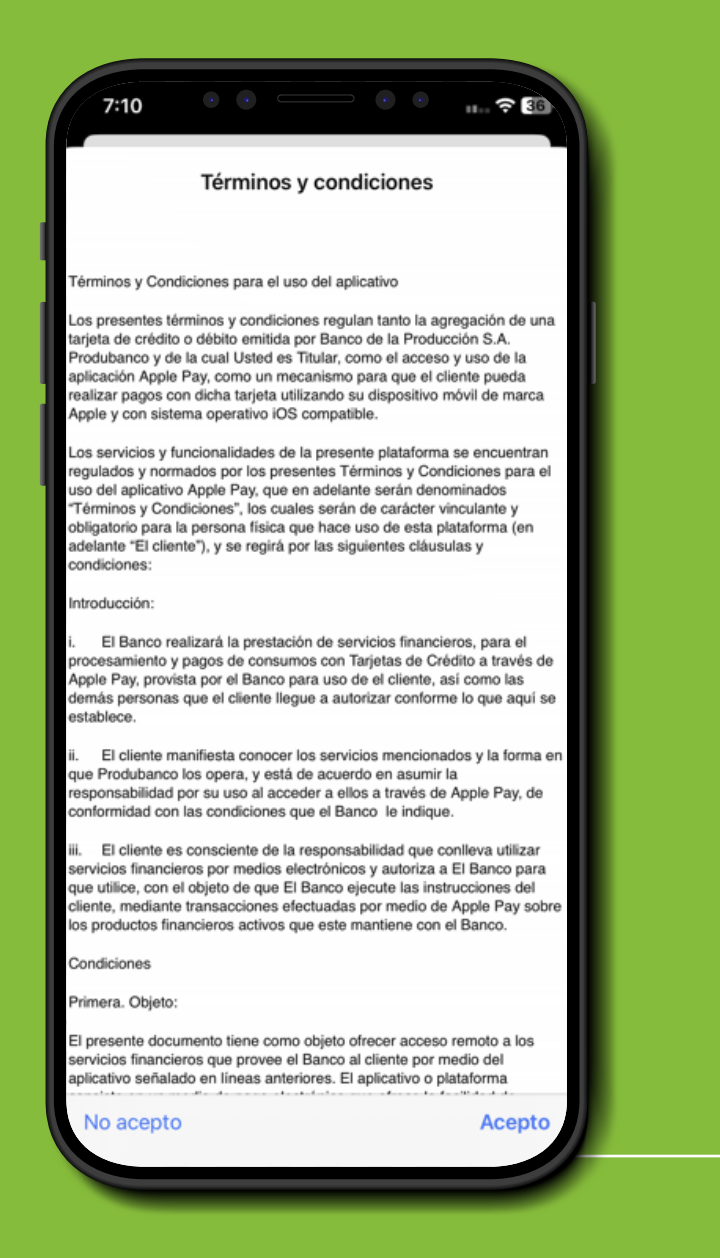

Lee los términos y condiciones en la aplicación de Apple. Debes leerlos y si se está de acuerdo, presiona el botón **"Acepto".** 

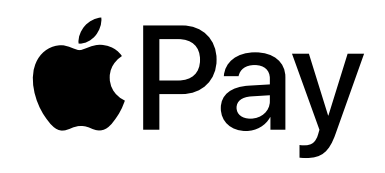

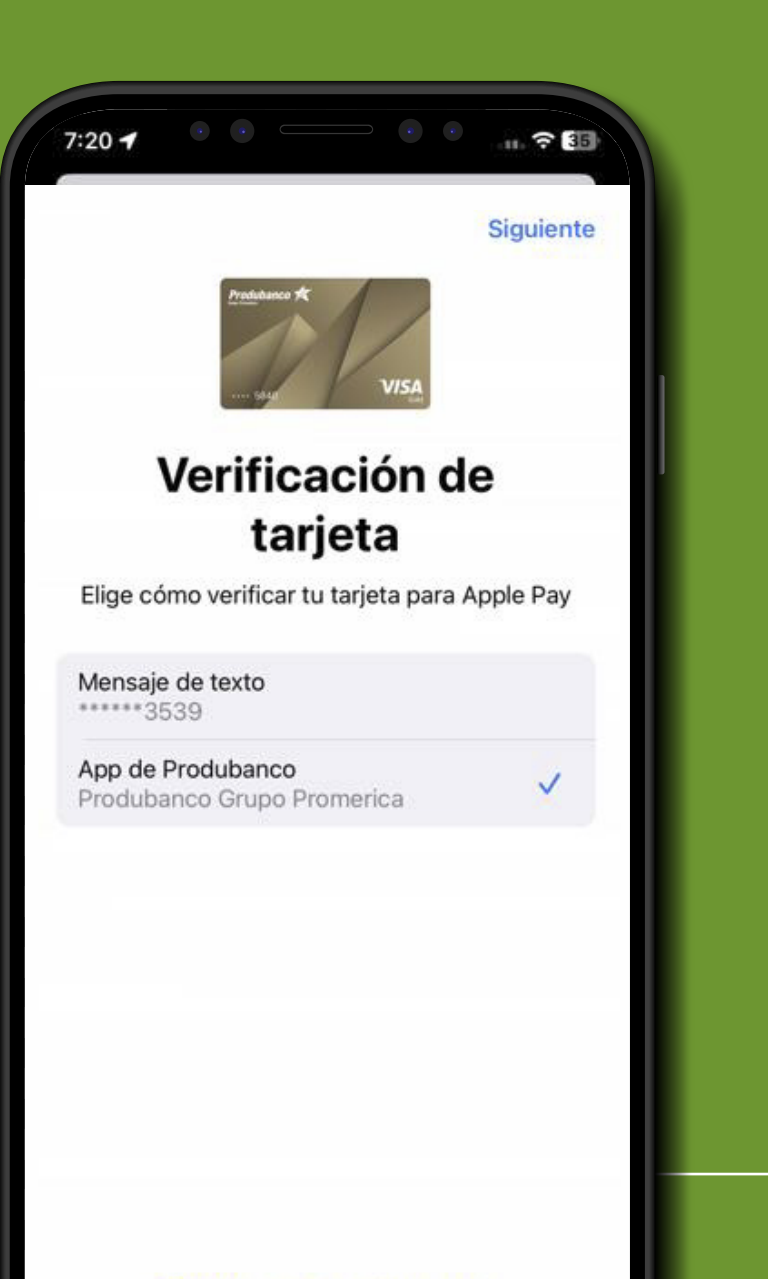

Es necesario verificar la tarjeta por medio de mensaje de texto o por medio de la aplicación de App móvil Produbanco. Es requerido que realices la verificación de la tarjeta por medio de la App móvil Produbanco, seleccionando la opción de abajo que muestra **"App móvil Produbanco"** y luego presionar **"Siguiente".** 

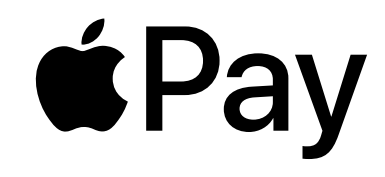

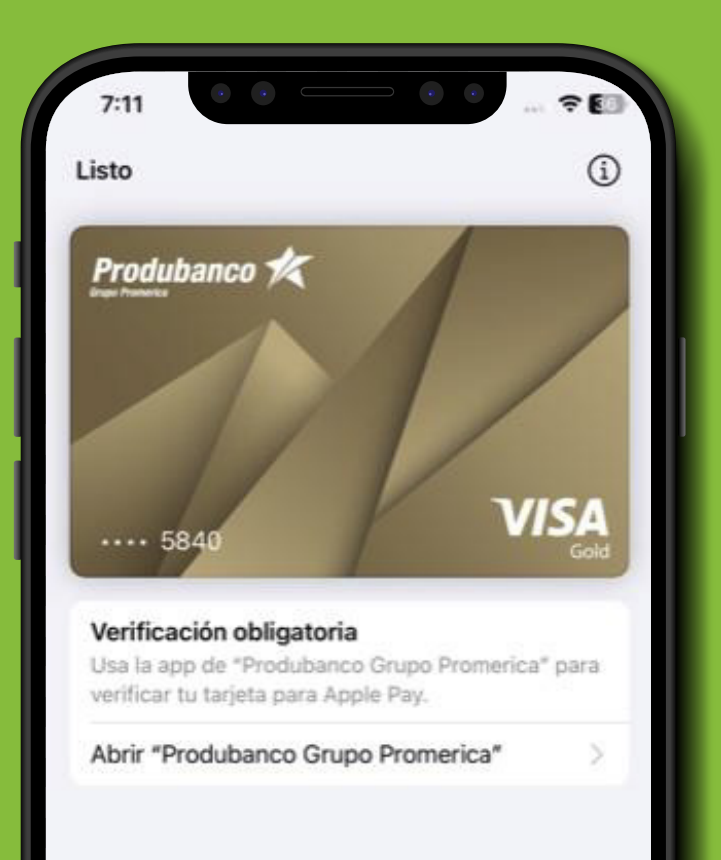

Si todo está correcto, se agregará la tarjeta en la Wallet, pero para poder utilizarla debes verificar su tarjeta. Presiona **"Abrir Produbanco Grupo Promerica".** En este punto se te redireccionará a la aplicación de la App móvil Produbanco.

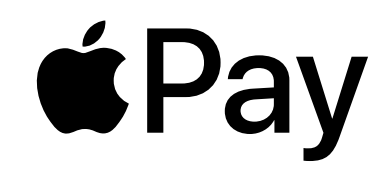

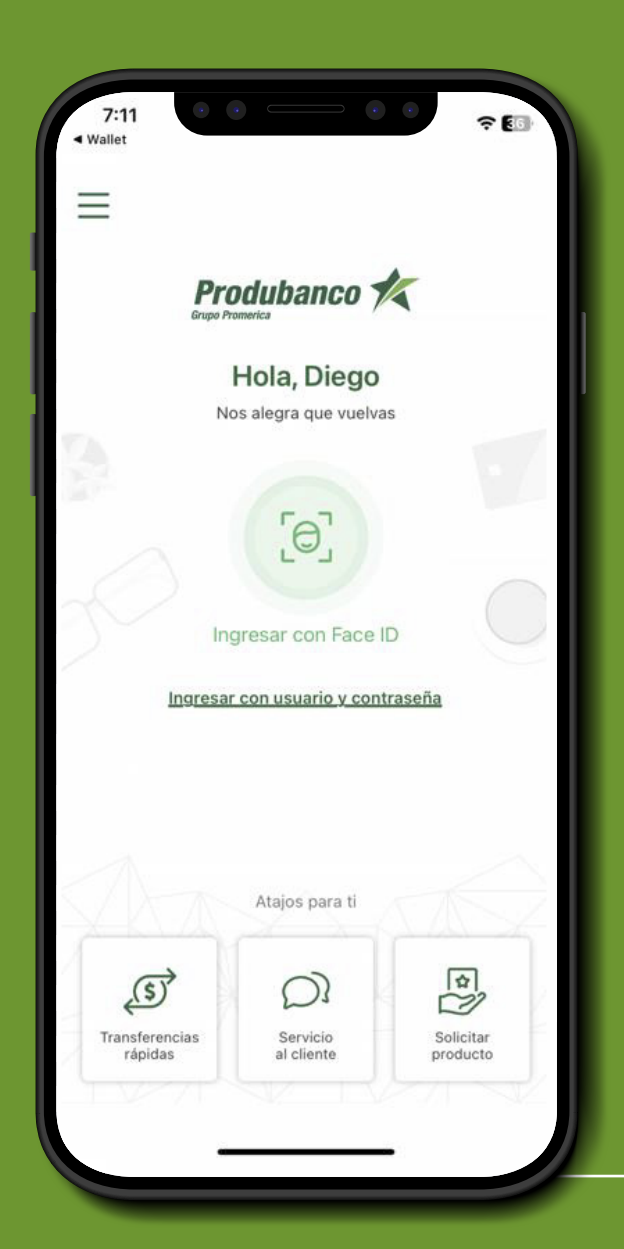

Una vez abierta la aplicación de la App móvil Produbanco, debes autenticarte. Ingresa el usuario o bien regístrate por medio de biometría de huella o facial, dependiendo como tengas configurado tu dispositivo.

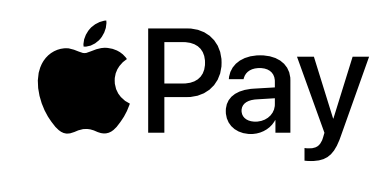

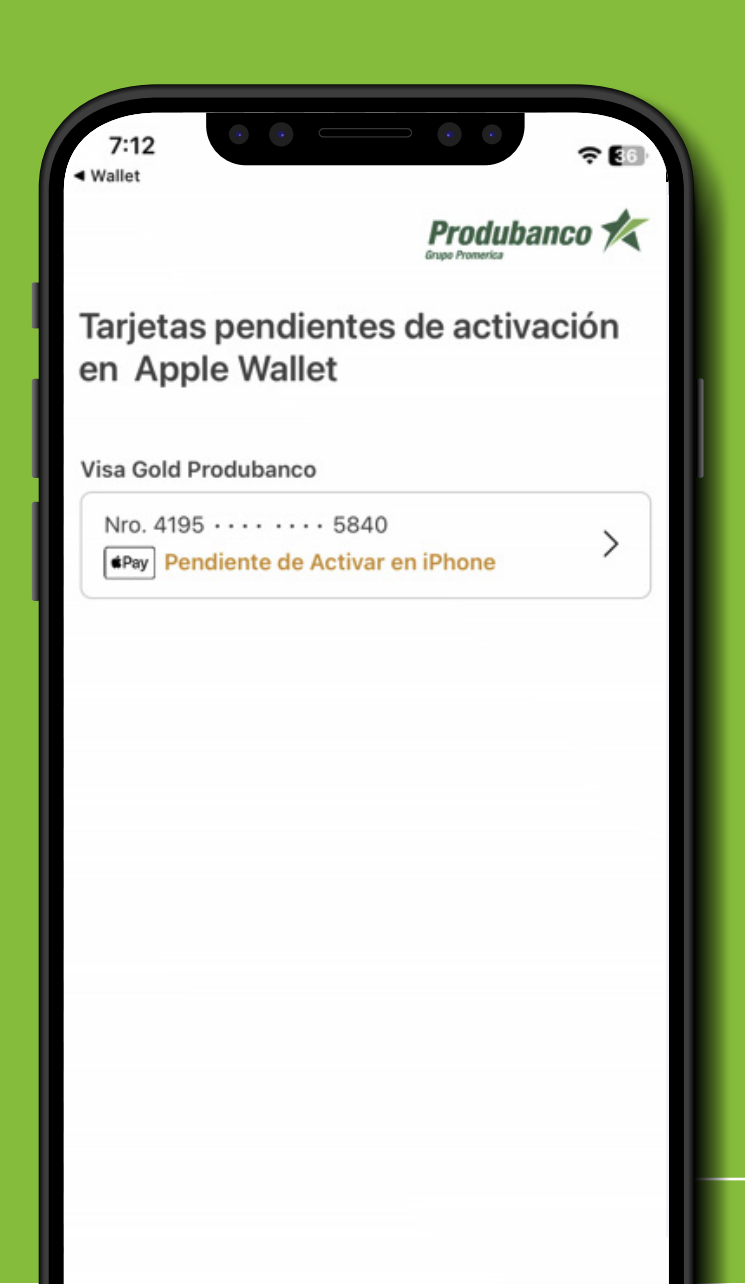

Al iniciar sesión, se te presentará una pantalla que posee el listado de todas las tarjetas pendientes de activación. En este caso se te visualizará la tarjeta que acabas de agregar. Debes seleccionar la tarjeta que se muestra como **"Pendiente de activar en iPhone".** 

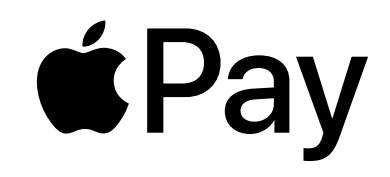

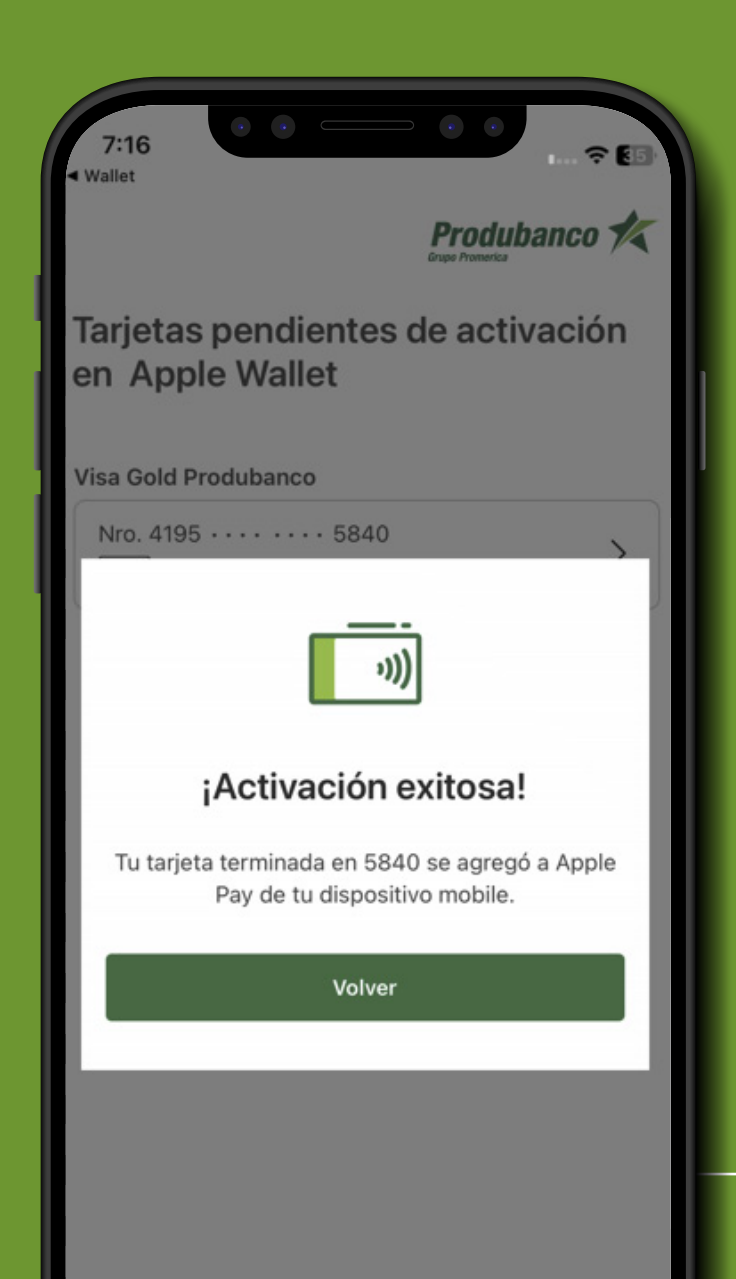

Al presionar sobre la tarjeta se presenta un modal indicando que la activación fue exitosa. Al presionar el botón **"Volver"** regresa a la Wallet de Apple.

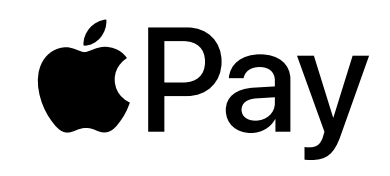

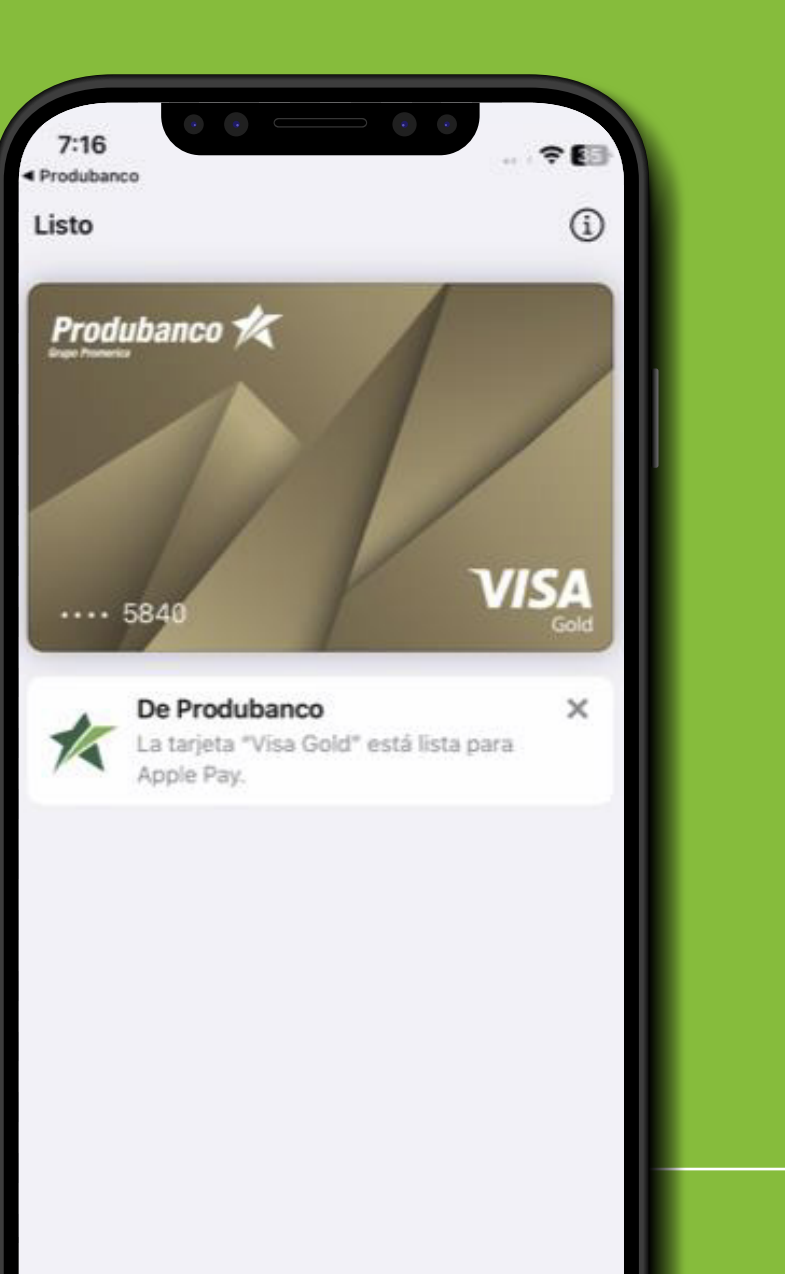

En la Wallet de Apple, se te mostrará un mensaje indicando que la tarjeta ya está lista para ser utilizada en Apple Pay.

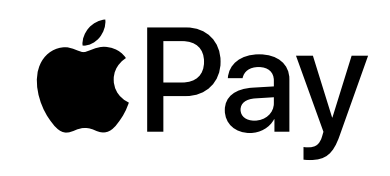

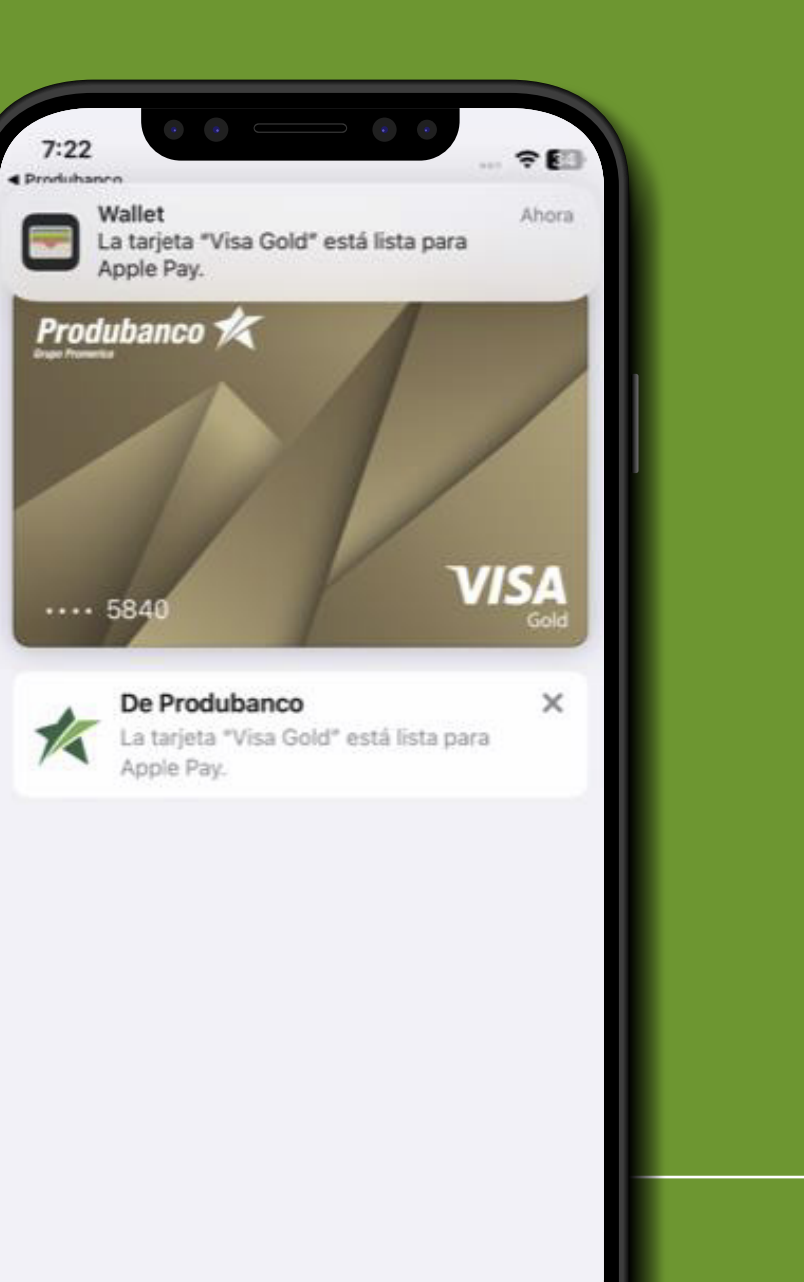

Adicionalmente te llegará una **notificación push** a tu dispositivo indicando que la tarjeta ya está lista en Apple Pay.

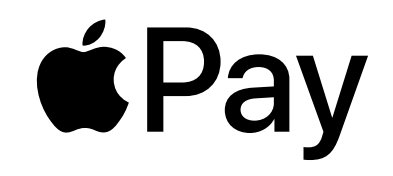

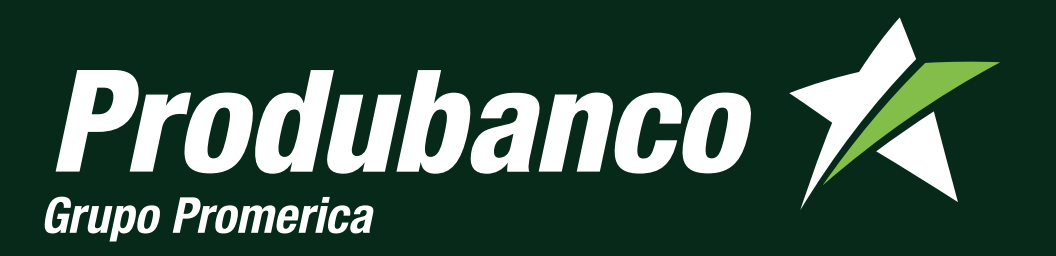